# Инструкция о зачислении слушателей в группу по дополнительной профессиональной программе повышения квалификации «Тренды и системы в управлении персоналом»

# Оглавление

| 1. | Формирование списков слушателей. | 2 |
|----|----------------------------------|---|
| 2. | Зачисление слушателей в группу   | 2 |
| 3. | Перевод (удаление) слушателя     | 5 |

### 1. Формирование списков слушателей.

Образовательный портал ФНС России расположен по адресу: http://edu.tax.nalog.ru.

Формирование списков Слушателей, направляемых на очное обучение по программе повышения квалификации «Тренды и системы в управлении персоналом», и зачисление в группу осуществляет Управление кадров ФНС России.

## Код группы для зачисления 2021\_ТиСУП\_08.11.2021-30.11.2021

| Образовательного портала.<br>Образовательного портала.<br>Соругающее подразделение,<br>Соругающее подразделение,<br>нажав на кнопку , справа строки<br>«Обучающее подразделение»<br>Соругающе подразделение»                                                                                                    | 👚 Главная                                                                              | <ol> <li>Войдите в раздел «Группы» подраздела<br/>«Учебный центр» личного кабинета</li> </ol> |
|----------------------------------------------------------------------------------------------------|----------------------------------------------------------------------------------------|-----------------------------------------------------------------------------------------------|
| Слементи серина слементе Обучающее подразделение, С. Выберите обучающее подразделение, имакав на кнопку , справа строки «Обучающее подразделение» Уплы Уплы Обучающее подразделение Обучаще следавделение Обучаще подразделение Обучаще подразделение                                                                                                    |                                                                                        | Образовательного портала.                                                                     |
| Сруппы Сруппы 2. Выберите обучающее подразделение,                                                                                                    | 🏛 Учебный центр 🛛 💙                                                                    |                                                                                               |
| Группы       Гажав на кнопку       , справа строки         «Обучающее подразделение»       , справа строки         Групы       Собучающее подразделение       , справа строки         Собучающее подразделение       собучающее подразделение       , справа строки         Собучающе подразделение       собучающее подразделение       собучающее подразделение         Собучающе подразделение       собучающее подразделение       собучающее подразделение         Собучающе подразделение       собучающе подразделение       собучающе подразделение         Собучающе содразделение       собучающе содразделение       собучающе содразделение         Собучающе содразделение       собучающе содразделение       собучающе содразделение         Собучающе содразделение       собучающе содразделение       собучающе содразделение         Собучающе содразделение       собучающе содразделение       собучающе содразделение | 🎎 Пользователи Группы                                                                  | 2. Выберите обучающее подразделение,                                                          |
| «Обучающее подразделение»                                                                                                    | 🛃 Группы                                                                               | нажав на кнопку , справа строки                                                               |
| Группы<br>∧ Газеная + Учебный центр + Группы                                                                                                    | «Обучающее подразделени                                                                | e»                                                                                            |
|                                                                                                    | Группы                                                                                 |                                                                                               |
| Q. Шиск групп         Обучающее подразделение           Название         Обучающее подразделения           С         По всем подразделениям           Категория должностей         Группа должностей           Искать в архиее         Обучающе подразделения                                                                                                    | ☆ Главная « Учебный центр « Группы                                                     |                                                                                               |
| Повеси подразделения         Сучающее подразделения           Категория должностей         Группа должностей         Форма обучения           Искать в архиве         Оксаль в архиве         Оксаль в архиве                                                                                                    | од Поиск групп                                                                         |                                                                                               |
| Категория должностей Группа должностей Форма обучения                                                                                                    | з                                                                                      | Осучающее подразделениям СУ Х                                                                 |
| Искать в архиве                                                                                                    | Категория должностей Группа должностей                                                 | Форма обучения                                                                                |
| Q Наити группы O Создать группу                                                                                                    | <ul> <li>Искать в архиве</li> <li>Q. Найти группы</li> <li>③ Создать группу</li> </ul> |                                                                                               |

### 2. Зачисление слушателей в группу

В списке необходимо выбрать одну из обучающих организаций, где слушатели вашего региона будут проходить обучение, например «АО ГНИВЦ», далее нажмите кнопку «Выбрать».

#### Выбрать родительский элемент

#### Поиск

#### Для поиска нажмите "Enter"

| ф. АО ГНИВЦ                                                                                                    | * |
|----------------------------------------------------------------------------------------------------|---|
| — Национальный исследовательский университет "Высшая школа экономики" (НИУ                                        |   |
| — Приволжский институт повышения квалификации ФНС России                                                          | E |
| Российская академия народного хозяйства и государственной службы при<br>Президенте Российской Федерации (РАНХиГС) |   |
| Северо-Западный институт повышения квалификации ФНС России                                                        |   |
| —— Союз "Торгово-промышленная палата Краснодарского края"<br>(+) Федеральная налоговая служба                     |   |
| Федеральное государственное бюджетное образовательное учреждение высшего                                          |   |
| образования "Российский экономический университет им ГВ Плеханова"                                                | Ŧ |
|                                                                                                    |   |
| Выбрать Отмена                                                                                                    |   |
|                                                                                                    |   |

# 3. Найдите необходимую группу.

Поиск группы можно осуществлять:

• В окне «Группы» нажать кнопку «Найти группы», далее из представленного списка выбрать требуемую.

| Группы<br>© Гланая + Унебный центр + Группы                                          |                   |                                     |          |
|--------------------------------------------------------------------------------------|-------------------|-------------------------------------|----------|
| Q. Revex rayes                                                                       |                   |                                     | ~ ?<br>? |
| Насеание                                                                             |                   | Обучнощее падразделение<br>АО ГНИВЦ | G ×      |
| Категория должностей                                                                 | Группа должностей | Форма обучения                      |          |
| <ul> <li>Искать в ариве</li> <li>Q. Найти пруппы</li> <li>© Содать пруппу</li> </ul> |                   |                                     |          |

• В строку «Наименование» ввести код группы и нажать кнопку «Найти группу». Код группы приведен в Перечне наименования групп и/или в Проекте Графика.

×

4. В открывшемся окне группы выберите вкладку «Список слушателей».

| <b>Группы</b> Работа с гру<br>Павная « Учебный цент | ппой:<br>р « Группы |                  |                        |                          |  |
|-----------------------------------------------------|---------------------|------------------|------------------------|--------------------------|--|
| <ol> <li>Карточка группы</li> </ol>                 | & Список слушателей | 🗀 Курсы в группе | 皆 Сертификаты в группе | 🕑 Анкетирование в группе |  |

# 5. Для зачисления слушателей выберите кнопку «+Добавить в группу».

| <b>Группы</b> Работа с груп | пой:                  |                   |                        |                          |  |
|-----------------------------|-----------------------|-------------------|------------------------|--------------------------|--|
| 🏠 Главная 🎍 Учебный центр   | 🔹 Группы              |                   |                        |                          |  |
| 🛈 Карточка группы           | <u> </u>              | 🗀 Курсы в группе  | 🎦 Сертификаты в группе | 🕑 Анкетирование в группе |  |
| + Добавить в группу         | + Массовое добавление | 🎗 Перевести в дру | угую группу            |                          |  |

6. Перед Вами открылось окно «Добавление пользователей в группу», где и происходит отбор пользователей для зачисления в группу.

| Добавление пользователей в группу |        |                                        |   | X |  |
|-----------------------------------|--------|----------------------------------------|---|---|--|
| Поиск по                          |        | Подразделение                          |   |   |  |
| фамилии, имени и отчеству         | ~      | По всем подразделениям                 | g | × |  |
| +                                 |        | 🔲 Исключить тех, кто зачислен в группы |   |   |  |
| Роль пользователя                 |        |                                        |   |   |  |
| Слушатель                         | $\sim$ |                                        |   |   |  |
| Q Найти пользователя              |        |                                        |   |   |  |
| Укажите параметры поиска          |        |                                        |   |   |  |

В поле для поиска по фамилии, имени, отчеству, необходимо ввести нужную фамилию и нажать кнопку «Найти пользователя». После выбора отметить «V» искомого слушателя и нажать кнопку «Выбрать».

#### Добавление пользователей в группу

| Поиск    | no                                |                          | Подразделение                          |                   |   |
|----------|-----------------------------------|--------------------------|----------------------------------------|-------------------|---|
| фам      | иилии, имени и отчеству           | ~                        | По всем подразделениям                 | G                 | × |
| <b>→</b> | Иванов                            |                          | 🗏 Исключить тех, кто зачислен в гр     | уппы              |   |
| Роль     | пользователя                      |                          |                                        |                   |   |
| Слу      | ишатель                           | ~                        |                                        |                   |   |
| Qı       | найти пользователя                |                          |                                        |                   | • |
|          |                                   |                          |                                        | Поиск             |   |
|          | ФИО пользователя 🔶                |                          | Подразделение                          |                   |   |
| V        | Иванов Александр<br>Александрович | Межрайонная инспекция Ф  | едеральной налоговой службы № 3 по Пј  | риморскому краю   |   |
|          | Иванов Александр<br>Александрович | Межрайонная инспекция Ф  | едеральной налоговой службы № 6 по Ре  | еспублике Крым    |   |
|          | Иванов Александр Борисович        | Инспекция Федеральной на | алоговой службы по Ленинскому району і | г. Самары         |   |
|          | Иванов Александр Борисович        | Межрайонная инспекция Ф  | едеральной налоговой службы № 18 по (  | Самарской области | - |
|          |                                   |                          |                                        |                   |   |
|          |                                   |                          |                                        |                   |   |

Пиктограмма 🔶 слева от поля вода данных означает, что установлен

режим поиска по началу строки, пиктограмма показывает, что режим поиска организован по любой части строки.

7. Повторите пункт 5 - 6 и зачислите в группу всех запланированных слушателей.

## 3. Перевод (удаление) слушателя

1. В списке слушателей отметьте «V» нужного пользователя:

|   | Лидиченко Евгения Ивановна | 08/02/2017 | ЭВН (спец)-05д-339 | 08/02/2017 |
|---|----------------------------|------------|--------------------|------------|
| Ø | икова Наталья Васильевна   | 10/05/2017 | dikova@gnivc.ru    | 15/06/2017 |
|   | Дмитриев Егор Егорович     | 08/02/2017 | ЭВН (спец)-05д-336 | 08/02/2017 |

2. Выберите вкладку «Перевести в другую группу»

| Γp | <b>УЛПЫ</b> Работа с груп           | пой:                  |                   |                        |                          |  |
|----|-------------------------------------|-----------------------|-------------------|------------------------|--------------------------|--|
| ሰ  | Главная 🎍 Учебный центр             | • Группы              |                   |                        |                          |  |
|    | <ol> <li>Карточка группы</li> </ol> | 🕂 Список слушателей   | 🗀 Курсы в группе  | 💾 Сертификаты в группе | 🕑 Анкетирование в группе |  |
|    | + Добавить в группу                 | + Массовое добавление | 🎗 Перевести в дру | угую группу            |                          |  |

Х

|                                                                                                    |                                         |                                                                                            | 1 1,                             |              |
|----------------------------------------------------------------------------------------------------|-----------------------------------------|--------------------------------------------------------------------------------------------|----------------------------------|--------------|
|                                                                                                    |                                         | Дат                                                                                        | га архивации                     |              |
| Выберите дейс                                                                                      | ствие «Удалить из :                     | группы» 1                                                                                  | 5/06/2017                        | 1111<br>1111 |
|                                                                                                    | X                                       | Гру                                                                                        | ппа                              |              |
| Параметры перевода                                                                                 |                                         |                                                                                            | C                                | i ×          |
| Текущая группа                                                                                     |                                         | Дат                                                                                        | га перевода                      |              |
| ЭВН (спец)-05д<br>Производимое действие                                                            |                                         | 1                                                                                          | 5/06/2017                        | 000<br>000   |
| Удалить из группы                                                                                  | $\sim$                                  | Пол                                                                                        | пьзователи                       |              |
| Дата архивации                                                                                     |                                         | Дик                                                                                        | сова Наталья Васильевна          |              |
| 15/06/2017                                                                                         |                                         |                                                                                            |                                  |              |
| Группа                                                                                             |                                         |                                                                                            |                                  |              |
|                                                                                                    | ĭ ×                                     |                                                                                            |                                  |              |
| Дата перевода                                                                                      |                                         |                                                                                            |                                  |              |
| 15/06/2017                                                                                         |                                         |                                                                                            |                                  |              |
| Пользователи<br>Дикова Наталья Васильевна                                                          |                                         |                                                                                            |                                  |              |
|                                                                                                    |                                         |                                                                                            |                                  |              |
|                                                                                                    |                                         | C I                                                                                        |                                  |              |
| В строке «Груг                                                                                     | ппа» нажмите кног                       | ку поиска.                                                                                 |                                  |              |
| В строке «Груп<br>В открывшемс                                                                     | ппа» нажмите кног<br>ся окне «Поиска гр | іку поиска 🖸 .<br>упп», нажмите кнопку                                                     | у «Найти группь                  | 1»:          |
| В строке «Груп<br>В открывшемс                                                                     | ппа» нажмите кног<br>я окне «Поиска гр  | ку поиска .<br>упп», нажмите кнопку                                                        | у «Найти группь                  | I»:          |
| В строке «Груп<br>В открывшемс<br>ск групп<br>Название                                             | ппа» нажмите кног                       | ку поиска .<br>упп», нажмите кнопку<br>Обучающее подразделении                             | у «Найти группь<br>∍             | 1»:          |
| В строке «Груп<br>В открывшемс<br>ск групп<br>Название                                             | ппа» нажмите кног                       | ику поиска<br>упп», нажмите кнопку<br>Обучающее подразделения<br>По всем подразделения     | у «Найти группь<br>∋             | ı»:<br>≭     |
| В строке «Груп<br>В открывшемс<br>ск групп<br>Название                                             | ппа» нажмите кног                       | IKY ПОИСКА                                                                                 | у «Найти группь<br>Э             | x            |
| В строке «Груп<br>В открывшемс<br>ск групп<br>Название<br>С на йти группы<br>ките параметры поиска | ппа» нажмите кног                       | IKY ПОИСКА С.<br>УПП», НАЖМИТЕ КНОПКУ<br>Обучающее подразделения<br>По всем подразделения  | у «Найти группь<br>₅<br>1      び | ×            |
| В строке «Груп<br>В открывшемс<br>ск групп<br>Название<br>СК групп<br>название                     | ппа» нажмите кног                       | IKY ПОИСКА С.<br>УПП», НАЖМИТЕ КНОПКУ<br>Обучающее подразделения<br>По всем подразделениям | у «Найти группь<br>э             | x            |

3. В всплывающем окне «Параметры перевода»,

нажмите кнопку «Стрелка вниз»:

Для оптимизации процесса воспользуйтесь фильтром «Обучающее подразделение» либо строкой поиска «Наименование», далее нажмите кнопку «Найти группы».

Х

Параметры перевода

Текущая группа ЭВН (спец)-05д

Производимое действие

7. Выберите нужную группу для перевода и нажмите кнопку «Выбрать».

| Название группы   🍦 | Число слушателей | Обучающее подразделение                                                   | Куратор        | Дата создания          |
|---------------------|------------------|---------------------------------------------------------------------------|----------------|------------------------|
| 1111                | 4                | Акционерное общество Главный научный<br>инновационный внедренческий центр | Момотова<br>Н. | 19.04.2017<br>00:00:00 |
| 2_май_2017          | 7                | Акционерное общество Главный научный<br>инновационный внедренческий центр | Момотова<br>Н. | 17.05.2017<br>00:00:00 |
| 5 Центр             | 16               | Акционерное общество Главный научный<br>инновационный внедренческий центр |                | 06.04.2017<br>00:00:00 |

# 8. Нажмите кнопку «Перевести в группу»

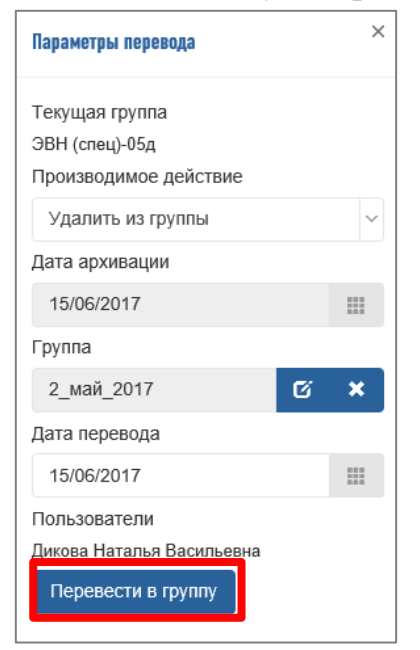

## Затем подтвердите действие, нажатием кнопки «Да»:

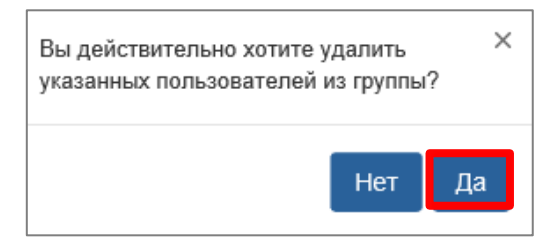

Процесс удаления учетной записи слушателя из группы завершен.